# 802.1x WLAN + VLAN覆盖(使用Mobility Express(ME)8.2和ISE 2.1)

# 目录

简介 <u>先决条件</u> 要求 使用的组件 配置 网络图 配置 ME上的配置 在ISE上声明ME 在ISE上创建新用户 创建身份验证规则 创建授权规则 终端设备配置 验证 ME上的身份验证过程 ISE上的身份验证过程

# 简介

本文档介绍如何使用Mobility Express控制器和外部远程身份验证拨入用户服务(RADIUS)服务器设置WLAN(无线局域网),并使用Wi-Fi保护访问2(WPA2)企业安全。身份服务引擎(ISE)用作外部 RADIUS服务器的示例。

本指南中使用的可扩展身份验证协议(EAP)是受保护的可扩展身份验证协议(PEAP)。 此外,客户端 被分配到特定VLAN(默认情况下,除分配给WLAN的VLAN外)。

# 先决条件

## 要求

Cisco 建议您了解以下主题:

- 802.1x
- PEAP
- 认证中心(CA)
- 证书

## 使用的组件

本文档中的信息基于以下软件和硬件版本:

ME v8.2

ISE v2.1

Windows 10笔记本电脑

本文档中的信息都是基于特定实验室环境中的设备编写的。本文档中使用的所有设备最初均采用原 始(默认)配置。如果您使用的是真实网络,请确保您已经了解所有命令的潜在影响。

# 配置

网络图

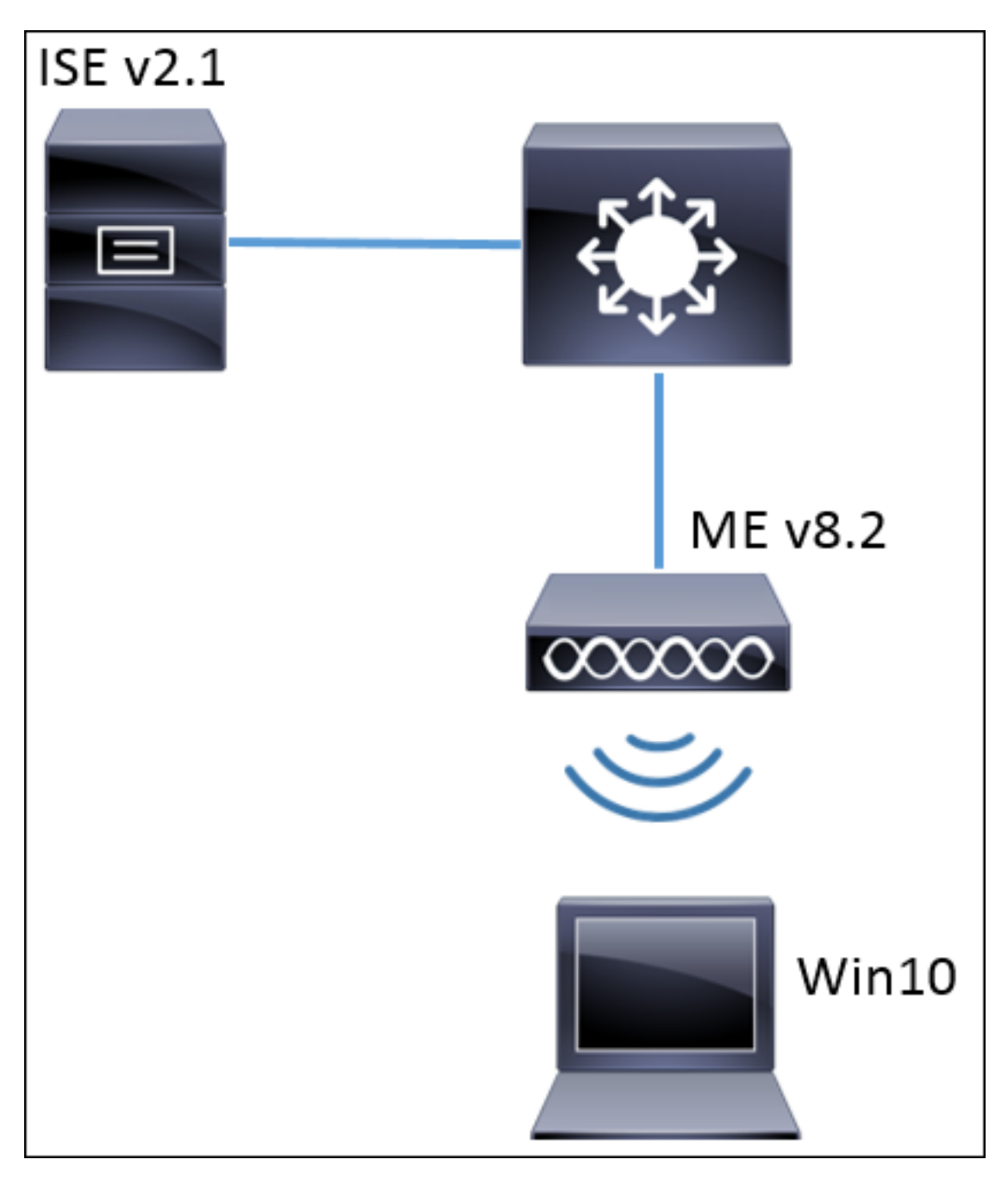

一般步骤为:

- 1. 在ME中创建服务集标识符(SSID),并在ME上声明RADIUS服务器(本示例中为ISE)
- 2. 在RADIUS服务器(ISE)上声明ME
- 3. 在ISE上创建身份验证规则
- 4. 在ISE上创建授权规则
- 5. 配置终端

#### ME上的配置

为了允许RADIUS服务器与ME之间的通信,需要在ME上注册RADIUS服务器,反之亦然。此步骤显 示如何在ME上注册RADIUS服务器。

步骤1.打开ME的GUI并导航至 无线设置> WLANs >添加新WLAN。

| æ  | Monitoring                                                                 | •   | cisco       | Cisco / | Aironet 1850 S |
|----|----------------------------------------------------------------------------|-----|-------------|---------|----------------|
| \$ | Wireless Settings<br>ดิ WLANs                                              | WLA | AN CONF     | FIGUR   | ATION          |
|    | <ul> <li>Access Points</li> <li>WLAN Users</li> <li>Guest WLANs</li> </ul> |     | 3           |         | 2              |
| ġ. | Management                                                                 | Ac  | tive WL     | ANS.    |                |
|    | Advanced                                                                   |     |             |         |                |
|    |                                                                            |     |             |         |                |
|    |                                                                            | Ð   | Add new WLA | AN      |                |

步骤2.为WLAN选择名称。

| Add New WLAN |                |                 |               |  |  |
|--------------|----------------|-----------------|---------------|--|--|
| General      | WLAN Security  | VLAN & Firewall | QoS           |  |  |
|              |                |                 |               |  |  |
|              | WLAN Id        | 3               | •             |  |  |
|              | Profile Name * | me-ise          |               |  |  |
|              | SSID *         | me-ise          |               |  |  |
|              | Admin State    | Enabled         | •             |  |  |
|              | Radio Policy   | ALL             | •             |  |  |
|              |                |                 |               |  |  |
|              |                | (               | pply 🛞 Cancel |  |  |

步骤3.在"WLAN安全"选项卡下指**定安全**配置。

选择**WPA2 Enterprise**,对于Authentication server,选择**External RADIUS**。单击编辑选项以添加 RADIUS的IP地址并选择共**享密钥**密钥。

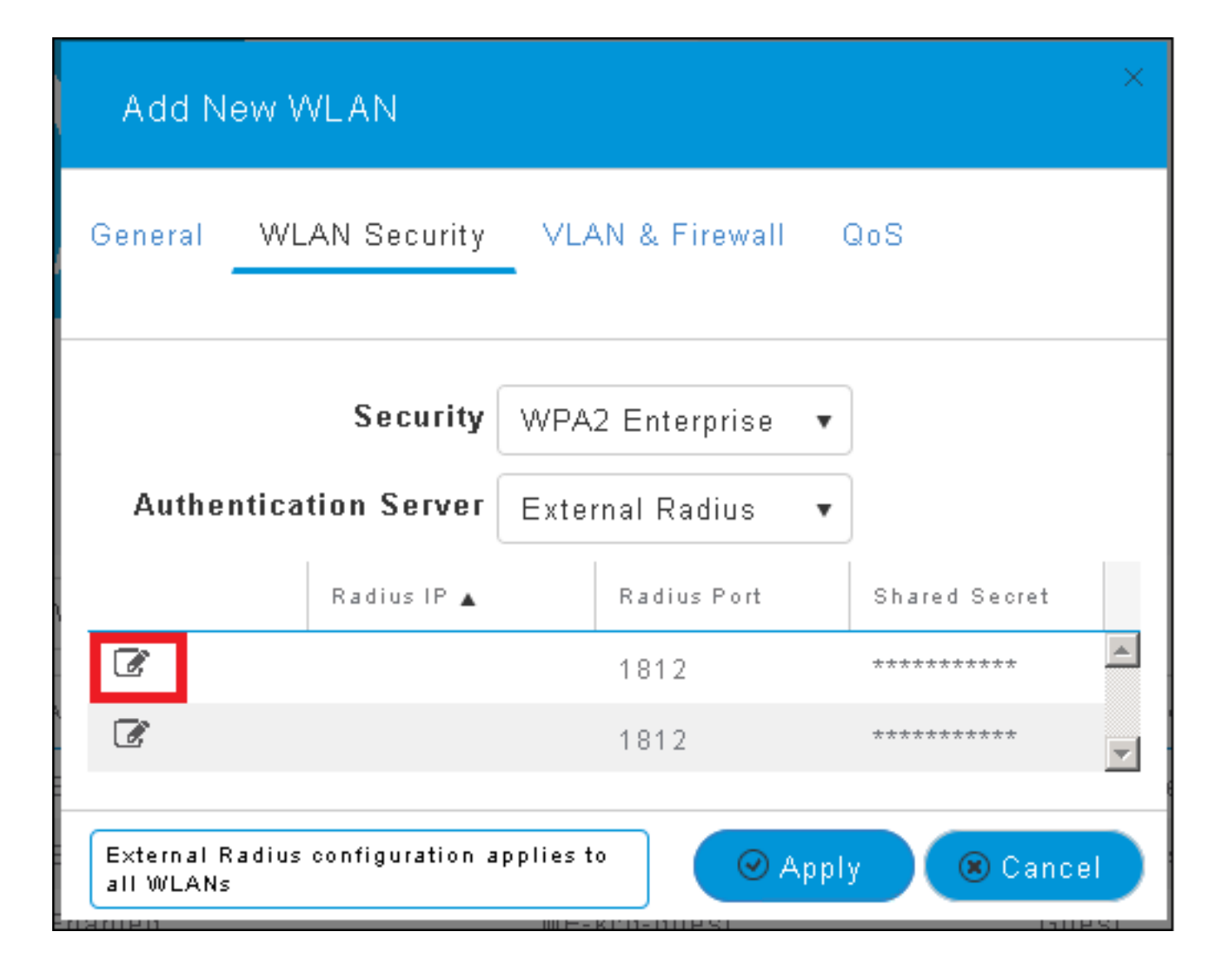

| Add N                                                                                                    | ew WLAN                          |                                                                            | × |
|----------------------------------------------------------------------------------------------------|----------------------------------|----------------------------------------------------------------------------|---|
| General                                                                                                    | WLAN Security                    | VLAN & Firewall QoS                                                        |   |
| Authe                                                                                                    | Security<br>ntication Server     | WPA2 Enterprise   External Radius                                          |   |
| <ul><li>Image: Image: Image:</li></ul> | Radius IP A<br>a.b.c.d<br>Please | Radius Port Shared Secret          1812         e enter valid IPv4 address | 4 |
| External R<br>all WLANs                                                                                                    | adius configuration a            | applies to 🛛 📿 Apply 💌 Cance                                               |   |

<a.b.c.d>对应于RADIUS服务器。

步骤4.为SSID分配VLAN。

如果需要将SSID分配给AP的VLAN,可跳过此步骤。

要将此SSID的用户分配给特定VLAN(AP的VLAN除外),请启用**使用VLAN标记**并分配所需**的** VLAN ID。

| Add New WLAN                                 | ×                             |
|----------------------------------------------|-------------------------------|
| General WLAN Security                        | VLAN & Firewall QoS           |
| Use VLAN Tagging                             | Yes 🔻                         |
| VLAN ID *                                    | 2400 🔹                        |
| Enable Firewall                              | No 🔹                          |
|                                              | c                             |
| VLAN and Firewall configuration<br>all WLANs | n apply to 🛛 🖉 Apply 🛞 Cancel |

**注意:**如果使用VLAN标记,请确保接入点所连接的交换机端口配置为中继端口,而AP VLAN配置为本征端口。

步骤5.单击"**应用**"完成配置。

| Add New WLAN                                | ×                           |
|---------------------------------------------|-----------------------------|
| General WLAN Security                       | VLAN & Firewall QoS         |
| Use VLAN Tagging                            | Yes                         |
| VLAN ID *                                   | 2400 🔻                      |
| Enable Firewall                             | No                          |
| VLAN and Firewall configuratio<br>all WLANs | n apply to 🕜 Apply 🛞 Cancel |

步骤6.可选,将WLAN配置为接受VLAN覆盖。

在WLAN上启用AAA覆盖并添加所需的VLAN。为此,您需要打开到ME管理界面的CLI会话并发出以 下命令:

```
>config wlan disable <wlan-id>
>config wlan aaa-override enable <wlan-id>
>config wlan enable <wlan-id>
>config flexconnect group default-flexgroup vlan add <vlan-id>
在ISE上声明ME
```

步骤1.打开ISE控制台并导航至Administration > Network Resources > Network Devices > Add。

| diado Identity Serv | rices Engine Hon        | ne 🔹 🕨 Context Vi | sibility 🔹 🕨 Operati | ons 🔹 🕨 Policy | <ul> <li>Administration</li> </ul> | ► Worl |
|---------------------|-------------------------|-------------------|----------------------|----------------|------------------------------------|--------|
| ▶ System ▶ Ident    | iity Management 🛛 🕶 Net | work Resources    | Device Portal Mana   | agement pxGric | I Services 🔹 🕨 Feed Servi          | ice I  |
| ▼Network Devices    | Network Device Group    | s Network Device  | Profiles External    | RADIUS Servers | RADIUS Server Sequen               | ices   |
|                     | Ø                       |                   |                      |                |                                    |        |
| Network devices     | N                       | etwork Devices    |                      |                |                                    |        |
| Default Device      | 4                       | 🕈 Edit 🕂 Add 🕞    | Duplicate            | 🚯 Export 👻 🙆   | IGenerate PAC XDelete              | •      |

步骤2.输入信息。

或者,可以根据设备类型、位置或WLC指定型号名称、软件版本、说明和分配网络设备组。

| Network Devices List > New Network Device<br>Network Devices |
|--------------------------------------------------------------|
| * Name WLC-name                                              |
| Description optional description                             |
| IP Address: a.b.c.d / 32                                     |
| * Device Profile 🛛 🐨 🕀                                       |
| Model Name wic-model 🛫                                       |
| Software Version wlc-software 🛬                              |
| * Network Device Group                                       |
| Device Type WLCs-2504 📀 Set To Default                       |
| Location All Locations 🚫 Set To Default                      |
| WLCs Wilcs                                                   |
|                                                              |
|                                                              |
| RADIUS Authentication Settings                               |
| Enable Authentication Settings                               |
| Protocol RADIUS                                              |
| * Shared Secret Show                                         |
| Enable KeyWrap 🗌 🕡                                           |
| * Key Encryption Key Show                                    |
| * Message Authenticator Code Key Show                        |
| Key Input Format 💿 ASCII 🔵 HEXADECIMAL                       |
| CoA Port 1700 Set To Default                                 |

有关网络设备组的详细信息,请查看此链接:

<u>ISE — 网络设备组</u>

步骤1.导航至 管理>身份管理>身份>用户>添加。

| dialo Identity Services Engine   | Home          | ▶ Context Visibility | Operations         | ▶ Policy    | <ul> <li>Administration</li> </ul>     |
|----------------------------------|---------------|----------------------|--------------------|-------------|----------------------------------------|
| ► System                         | Network F     | Resources 🕨 Device   | e Portal Managemer | nt pxGrid 8 | System                                 |
| ◄Identities Groups External Ider | ntity Sources | Identity Source Seq  | uences 🔹 🕨 Setting | s           | Deployment<br>Licensing                |
| C Users                          | Networ        | k Access Users       |                    |             | Certificates<br>Logging<br>Maintenance |
| Latest Manual Network Scan Res   | 🥖 Edit        | +Add 🔀 🕅 Change St   | atus 👻 🕵 Import    | Export -    | Upgrade<br>Backup & Restor             |
|                                  | Sta           | ading                | -                  | Description | Admin Access<br>Settings               |
|                                  |               |                      |                    |             | Identity Managem                       |

步骤2.输入信息。

在本示例中,此用户属于名为ALL\_ACCOUNTS的组,但可以根据需要对其进行调整。

| Network Access Users List > New Network Access User |                |
|-----------------------------------------------------|----------------|
| <ul> <li>Network Access User</li> </ul>             |                |
| * Name user1                                        |                |
| Status 🛃 Enabled 👻                                  |                |
| Email                                               |                |
| ▼ Passwords                                         |                |
| Password Type: Internal Users 🔹                     |                |
| Password                                            | Re-Enter Passw |
| * Login Password                                    | •••••          |
| Enable Password                                     |                |
|                                                     |                |
| <ul> <li>User Information</li> </ul>                |                |
| First Name                                          |                |
| Last Name                                           |                |
| <ul> <li>Account Options</li> </ul>                 |                |
| Description                                         |                |
| Change password on next login                       |                |
| <ul> <li>Account Disable Policy</li> </ul>          |                |
| Disable account if date exceeds 2017-01-21          |                |
|                                                     |                |
| <ul> <li>User Groups</li> </ul>                     |                |
| ALL_ACCOUNTS (default) 📀 🛖 🕂                        |                |
| Submit Cancel                                       |                |

#### 创建身份验证规则

身份验证规则用于验证用户的凭证是否正确(验证用户是否真正是其所说的用户),并限制允许其 使用的身份验证方法。

#### 步骤1: 导航 到**策略>身份验证**。

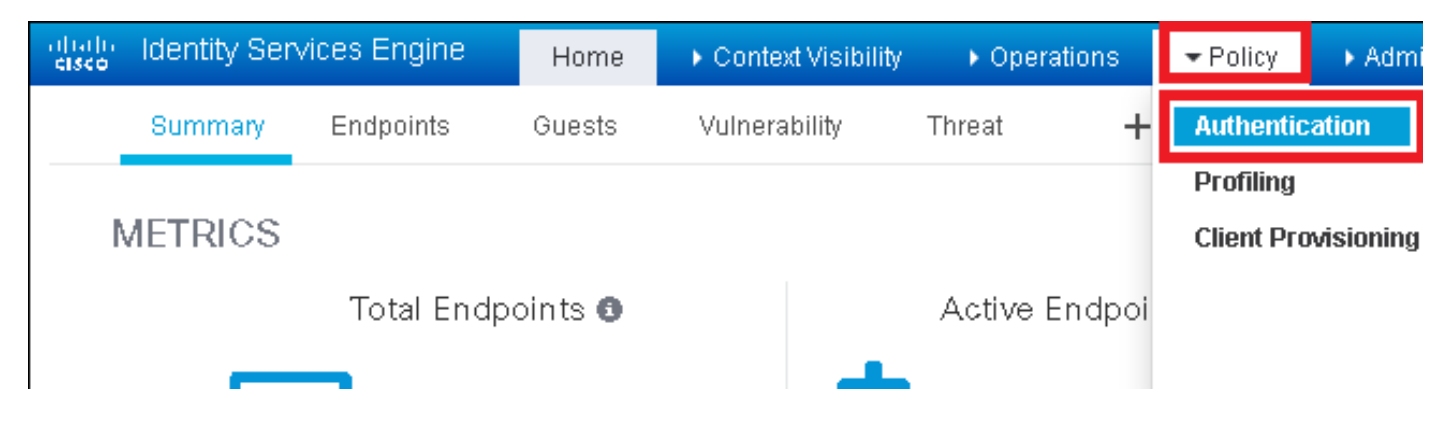

#### 步骤2.插入新的身份验证规则。

#### 要执行此操作,请导**航至Policy > Authentication > Insert new row above/below。**

| dialo Identity                                   | Services Engine                              | Home                           | Context Visibility   | ▶ Operations           |                | ► Administration      | ♦ Work Centers | Li                                           |
|--------------------------------------------------|----------------------------------------------|--------------------------------|----------------------|------------------------|----------------|-----------------------|----------------|----------------------------------------------|
| Authentication                                   | Authorization                                | Profiling Postur               | e Client Provision   | ning 🔹 🕨 Policy Ele    | ements         |                       |                |                                              |
|                                                  |                                              |                                |                      |                        |                |                       |                |                                              |
| ting the protocols th<br>System > Backup &<br>ed | at ISE should use to<br>Restore > Policy Exp | o communicate wit<br>oort Page | h the network device | es, and the identity s | ources that it | should use for authen | tication.      |                                              |
| : If Wii<br>_Protocols and                       | ed_MAB OR                                    |                                |                      |                        |                |                       | C              | Insert new row above<br>Insert new row below |
| us<br>If Win:<br>IC_Protocols and                | ed_802.1X <b>OR</b><br>I                     | 5                              |                      |                        |                |                       |                | Duplicate above<br>Duplicate below<br>Delete |

## 步骤3.输入所需信息

此身份验证规则示例允许在**默认网络访问**列表下列出的所有协议,这适用于无线802.1x客户端的身份验证请求和被叫站ID,并以*ise-ssid*结尾。

| altato Identity S                                        | ervices Engine                                               | Home                                             | ▸ Context Visibility                          | Operations                            | ▼Policy                      | <ul> <li>Administration</li> </ul> | ▶ Work Centers             |                         |
|----------------------------------------------------------|--------------------------------------------------------------|--------------------------------------------------|-----------------------------------------------|---------------------------------------|------------------------------|------------------------------------|----------------------------|-------------------------|
| Authentication                                           | Authorization                                                | Profiling Post                                   | ture Client Provisi                           | oning 🔹 🕨 Policy Ele                  | ments                        |                                    |                            |                         |
| Authentication                                           | 1 Policy                                                     |                                                  |                                               |                                       |                              |                                    |                            |                         |
| Define the Authen<br>For Policy Export of<br>Policy Type | tication Policy by s<br>to to Administratio<br>Simple ① Rule | electing the proto<br>n > System > Bac<br>-Based | ocols that ISE should<br>ckup & Restore > Pol | use to communicate<br>icy Export Page | ) with the netv              | vork devices, and the i            | dentity sources that it sh | ould use for authentica |
|                                                          | Rule name                                                    |                                                  | : If Wireless 802.                            | 1X AND Select Attribu                 | ute 🗢 A                      | llow Protocols : Defau             | It Network Access          | and —                   |
|                                                          |                                                              |                                                  | Add All C                                     | onditions Below to L                  | ibrary                       |                                    |                            |                         |
| -                                                        | Default                                                      | :                                                | : Us Conditio                                 | n Name  <br>302.1X 📀 A c              | Description<br>ondition to m | atch 802.1X based au               | ithentication request      | AND -                   |
|                                                          |                                                              |                                                  | ♦                                             |                                       | Radius:Cal                   | led-Sta 📀 🛛 Ends                   | s With 👻 ise-ssid          | 0                       |

此外,为匹配此身份验证规则的客户端选择身份源(在本例中为内部用户)

| Rule name : If M | freless_802.1X AND Radius:Call 💠 Allow Protocols : Defau                                                                                                    | It Network Access 📀 and . |
|------------------|----------------------------------------------------------------------------------------------------|---------------------------|
| Default : Use    | Internal Users Identity Source Internal Users Options If authentication failed Reject  If user not found Reject  If process failed Drop  Note: For authentications using PEAP, LEAP, EAP-FAST, EAP-TLS or  it is not possible to continue processing when authentication fails o If continue option is selected in these cases, requests will be reject | Identity Source List      |
|                  |                                                                                                    | Internal Users            |

## 完成后,单击"完成**并保**存"。

| 🖉 🖌 Rule name | : If Wireless_802.1X AND Radius:Cal | Allow Protocols : Default Network Acce | ess 📀 and 🕳 | Done      |
|---------------|-------------------------------------|----------------------------------------|-------------|-----------|
| 🗹 🗸 Default   | : Use Internal Users 💠              |                                        |             | Actions 👻 |
|               |                                     |                                        |             |           |
|               |                                     |                                        |             |           |
| Save          |                                     |                                        |             |           |

有关允许协议策略的详细信息,请参阅以下链接:

## <u>允许的协议服务</u>

有关身份源的详细信息,请参阅以下链接:

#### 创建用户身份组

#### 创建授权规则

授权规则是确定是否允许客户端加入网络的负责规则

## 步骤1.导航至Policy > Authorization。

| es Engine                                | e Home                               | e ⊧C                     | ontext Visibility                        | <ul> <li>Operations</li> </ul>    | ▼Policy    | <ul> <li>Administration</li> </ul> | Work Centers                                             |
|------------------------------------------|--------------------------------------|--------------------------|------------------------------------------|-----------------------------------|------------|------------------------------------|----------------------------------------------------------|
| horization                               | Profiling                            | Posture                  | Client Provision                         | ing 🔹 🕨 Policy Ele                | Authentic  | ation                              | Authorization                                            |
|                                          |                                      |                          |                                          |                                   | Profiling  |                                    | Posture                                                  |
| <b>V</b><br>Policy by co<br>dministratio | onfiguring rule<br>on > System ><br> | es based (<br>• Backup & | on identity groups<br>& Restore > Policy | and/or other condi<br>Export Page | Client Pro | wisioning                          | Policy Elements<br>Dictionaries<br>Conditions<br>Results |

步骤2.插入新规则。导航至Policy > Authorization > Insert New Rule Above/Below。

| cisco      | Identity   | Services Engine       | Home             | Context Visibility        | <ul> <li>Operations</li> </ul>   |       | Administration | Work Centers | License V             |
|------------|------------|-----------------------|------------------|---------------------------|----------------------------------|-------|----------------|--------------|-----------------------|
| Authe      | entication | Authorization Pr      | rofiling Postu   | re Client Provisioning    | <ul> <li>Policy Eleme</li> </ul> | nts   |                |              |                       |
|            |            |                       |                  |                           |                                  |       |                |              |                       |
| dia vipa v | lae hacad  | on identity groups an | nd/or other conv | itions. Drag and drop rul | les to chapme the r              | order |                |              |                       |
| > System   | > Backup ( | & Restore > Policy Ex | port Page        | ations, brag and drop for | ies to change the t              |       |                |              |                       |
| -          |            |                       |                  |                           |                                  |       |                |              |                       |
|            |            |                       |                  |                           |                                  |       |                |              |                       |
|            |            |                       |                  |                           |                                  |       |                |              |                       |
|            |            |                       |                  |                           |                                  |       |                |              |                       |
|            |            | Conditions (id        | lentity groups a | nd other conditions)      |                                  | 1     | Permissions    |              |                       |
|            |            |                       |                  |                           |                                  |       |                |              | Insert New Rule Above |
|            |            |                       |                  |                           |                                  |       |                |              | Duplicate Above       |
|            |            |                       |                  |                           |                                  |       |                |              | Duplicate Below       |

## 步骤3.输入信息。

首先为规则和存储用户的身份组选择一个名称。在本示例中,用户存储在组ALL\_ACCOUNTS中。

| Image: Any image: Any image: Any  | Status                                                                                                    | Rule Name                  | Co          | onditions (identity groups and other conditions) | Permiss                        | sions             |
|----------------------------------------------------------------------------------------------------|----------------------------------------------------------------------------------------------------|----------------------------|-------------|--------------------------------------------------|--------------------------------|-------------------|
| Image: Second and Contract of the second and the second and the second | 1                                                                                                    | NameAuthZrule              |             | Any Pland Condition(s)                           | 🗘 then 🖊                       | AuthZ Pr 💠        |
| Image: Minimized Costs State State St       |                                                                                                    | 75.5                       | if 🕻        |                                                  |                                |                   |
| Image: Second section is     If     Cranplant_Devices_Adders     If     Mon       Image: Second section is     If     Mon     Image: Second section is     Image: Second section is       Image: Second section is     If     Mon     Image: Second section is     Image: Second second s                                                                                                    |                                                                                                    | Minetals Tables (1997)     | if E        | ac Any 🖸                                         | - +                            | less Ac. 555      |
| Image: State Charge Products on the Non-     Image: State Charge Products on the Non-     Image: State Charge Products on                                                                                                    |                                                                                                    | Profiled Cescolary Louis   | if <b>C</b> |                                                  | ser Identity Groups            | es                |
| Crampiant_Devices_Addr.ch     if first     GuestType_Daily (default)     GuestType_Weekly (default)     GuestType_Weekly (default)                                                                                                    | <ul> <li>Image: A start of the start of the start of</li></ul> | Filmus Pro Cheo P. Pistras | if N        |                                                  | Þ•≣• ∰.                        | ય હેઠ્કે કે       |
| Creatives 242 TLS If "fr                                                                                                    | 0                                                                                                    | Compliant_Devices_Addrich  | if 🗘        | '=t                                              | GuestType_Daily (default)      |                   |
| Coextrype_contractor (density)                                                                                                    | 0                                                                                                    | Employes JAP THE           | if 🛔        | fr III                                           | GuestType_Contractor (default) | NE TRANS          |
| Etipover Ophoening     if (Mireless_800.4% AND EAP.MSCHAPV2.)     ALL_ACCOUNTS (default)     CPLOCI 1 & CMD S                                                                                                    |                                                                                                    | Stipleyer Ophoenline       | if (        | Mirelaso_800.414 AND EAP-MSCHAPV2 1              | ALL_ACCOUNTS (default)         | 90 (* 1.112 MIR.) |

之后,选择使授权过程符合此规则的其他条件。在本示例中,如果授权进程使用802.1x无线,并且称为站ID以ise-ssid结尾,则授权进程会符合*此规则。* 

|   | Status   | Rule Name     | Conditions (identity groups a | and other conditions)               | Permissions                                                         |       |
|---|----------|---------------|-------------------------------|-------------------------------------|---------------------------------------------------------------------|-------|
| 0 | -        | NameAuthZrule | if AL 💠 and                   | Wireless_802.1X AND Radius:Call     | 😑 then AuthZ Pr 💠                                                   |       |
| 1 |          |               | is                            | 💾 Add All Conditions Below to Libra | ry                                                                  |       |
| 1 |          |               | ۵,                            | Condition Name D                    | escription                                                          | AND - |
|   |          |               |                               | Wireless 802.1X 📀 Normal            | ised Radius:RadiusFlowType EQUALS Wireless802_1> Radius:Called-Stat | AND   |
|   | <b>~</b> |               | e                             |                                     |                                                                     |       |

最后,选择允许客户端加入网络的授权配置文件,单击**完成**并保**存。** 

|    | Status   | Rule Name     | Conditions (identit | y groups and other conditions)      | Perm   | nissions       |          |
|----|----------|---------------|---------------------|-------------------------------------|--------|----------------|----------|
|    | <b>·</b> | NameAuthZrule | if AL 🤇             | and Wireless_802.1X AND Radius:Call | 💠 then | PermitAc       | Done     |
| 1  | <u>~</u> |               |                     |                                     |        | ·              | Edit   🕶 |
| 1  | <b>~</b> |               |                     |                                     |        | PermitAccess   | Edit   + |
| 1  |          |               |                     |                                     |        | Standard       | Edit   • |
| 1  | <b>~</b> |               |                     |                                     |        | ↓ ↓ = ↓        | Edit   🕶 |
| 1  | 0        |               |                     |                                     |        |                | Edit   - |
| 1  | 0        |               |                     |                                     |        |                | Edit   🕶 |
| 1  | 0        |               |                     |                                     |        | 1 💭            | Edit   🕶 |
| 1  | 0        |               |                     |                                     |        |                | Edit   🕶 |
| 1  | 0        |               |                     |                                     |        | Q PermitAccess | Edit   - |
| 1  |          |               |                     |                                     |        |                | Edit   🕶 |
|    | <b>~</b> | Default       | if no matches, then | DenyAccess                          |        |                | Edit   🕶 |
|    | _        |               |                     |                                     |        |                |          |
| Sa | ve Res   | set           |                     |                                     |        |                |          |

## 或者,创建新的授权配置文件,将无线客户端分配到不同的VLAN:

| - |                           |                            |
|---|---------------------------|----------------------------|
|   |                           |                            |
| ( |                           |                            |
|   | Standard                  |                            |
|   |                           |                            |
|   | ↓ ■ .                     | £3.↓                       |
|   | Blackhole_Wireless_Access | 🙀 Add New Standard Profile |

输入相关信息:

| Add New Standard Prof                                                                          | ofile                                                                                                    |         | X    |
|------------------------------------------------------------------------------------------------|----------------------------------------------------------------------------------------------------|---------|------|
| Authorization Profile                                                                          |                                                                                                    | ^       |      |
| * Name                                                                                         | e name-of-profile                                                                                                    |         |      |
| Description                                                                                    |                                                                                                    | - 1     |      |
| * Access Type                                                                                  | e ACCESS_ACCEPT T                                                                                                    | - 1     |      |
| Network Device Profile                                                                         | atta Cisco 🔻 🕀                                                                                                    | - 1     |      |
| Service Template                                                                               |                                                                                                    | - 1     |      |
| Track Movement                                                                                 | π □0                                                                                                    | - 1     |      |
| Passive Identity Tracking                                                                      | 9 🗆 🗊                                                                                                    |         |      |
|                                                                                                |                                                                                                    | - 1     |      |
| ▼ Common Tasks                                                                                 |                                                                                                    | _       |      |
| DACL Name                                                                                      |                                                                                                    | ^       |      |
|                                                                                                |                                                                                                    | - 18    |      |
| ACL (Filter-ID)                                                                                |                                                                                                    | - 18    |      |
| VLAN                                                                                           | Tag ID 1 Edit Tag IDIName Van-id                                                                                                    | - 18    |      |
| Voice Domain Permi                                                                             | nission                                                                                                    |         |      |
|                                                                                                |                                                                                                    |         |      |
| <ul> <li>Advanced Attribut</li> </ul>                                                          | ites Settings                                                                                                    |         |      |
|                                                                                                |                                                                                                    |         |      |
| Select an item                                                                                 |                                                                                                    |         |      |
|                                                                                                |                                                                                                    | - 1     |      |
| ▼ Attributes Details                                                                           | i de la constante de la constante de |         |      |
| Access Type = ACCESS_<br>Tunnel-Private-Group-ID<br>Tunnel-Type = 1:13<br>Tunnel-Medium-Type = | S_ACCEPT<br>D = 1:vian-id<br>= 1:6                                                                                                    |         |      |
|                                                                                                |                                                                                                    |         |      |
|                                                                                                |                                                                                                    |         |      |
| <                                                                                              |                                                                                                    | ~       |      |
|                                                                                                |                                                                                                    | Save Ca | ncel |

#### 终端设备配置

配置Windows 10笔记本电脑,使其使用PEAP/MS-CHAPv2(质询握手身份验证协议第2版的 Microsoft版本)连接到具有802.1x身份验证的SSID。

在此配置示例中,ISE使用其自签名证书执行身份验证。

要在Windows计算机上创建WLAN配置文件,有两个选项:

- 1. 在计算机上安装自签名证书以验证和信任ISE服务器以完成身份验证
- 经过RADIUS服务器的验证并信任用于执行身份验证的任何RADIUS服务器(不推荐,因为它可能会成为安全问题)

这些选项的配置在"终端设备配置 — 创建WLAN 配置文件 — 步骤7"中进行了说明。

#### 终端设备配置 — 安装ISE自签名证书

步骤1.从ISE导出自签名证书。

登录到ISE并导航至Administration > System > Certificates > System Certificates。

然后选择用于EAP身份验证**的证书,**然后单击导出。

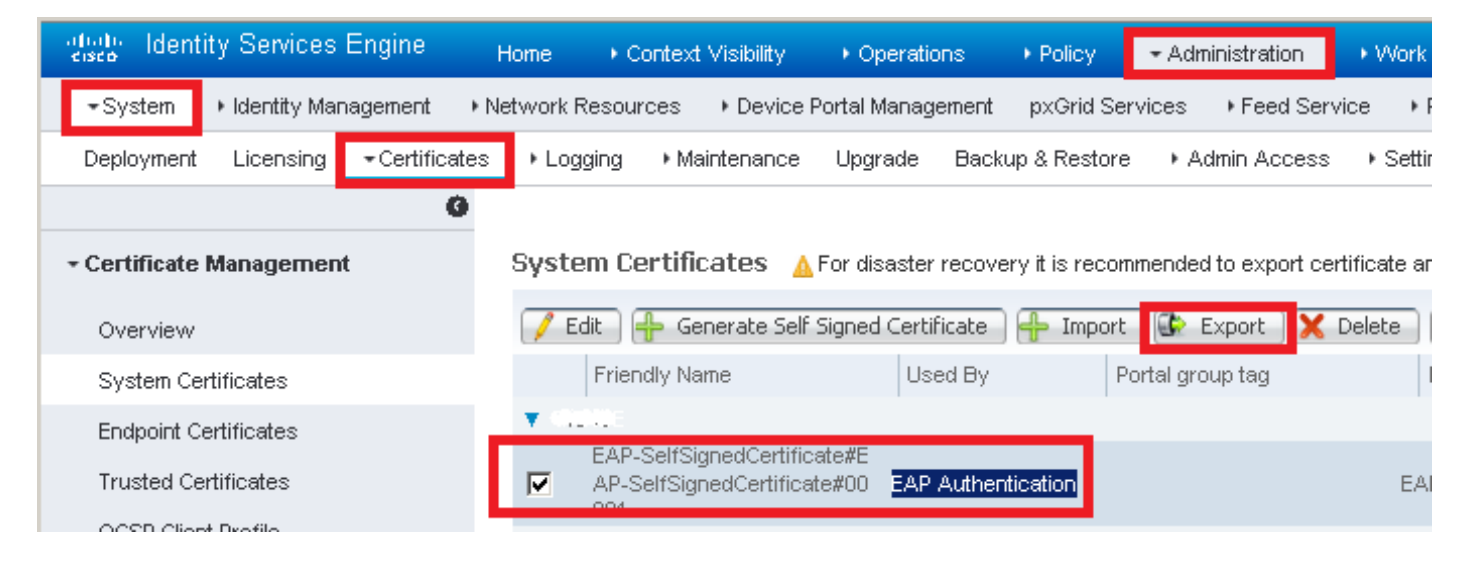

将证书保存到所需位置。此证书安装在Windows计算机上。

| Export Certificate 'EAP-SelfSignedCertificate#EAP-SelfSignedCertificate#00001'                                     | Ċ |
|----------------------------------------------------------------------------------------------------|---|
| <ul> <li>Export Certificate Only</li> </ul>                                                                        |   |
| <ul> <li>Export Certificate and Private Key</li> </ul>                                                             |   |
| *Private Key Password                                                                                              |   |
| *Confirm Password                                                                                                  |   |
| Warning: Exporting a private key is not a secure operation. It could lead to possible exposure of the private key. |   |
| Export                                                                                                    | ] |

步骤2.在Windows计算机中安装证书。

将之前导出的证书复制到Windows计算机,将文件的扩展名从.pem更改为.crt,然后双击该文件并 选择"安装证**书……"**。

| 08 | Certificate                                                                                                    | × |
|----|----------------------------------------------------------------------------------------------------|---|
| Ge | neral Details Certification Path                                                                                                    |   |
|    | Certificate Information                                                                                                    | 1 |
|    | This CA Root certificate is not trusted. To enable trust,<br>install this certificate in the Trusted Root Certification<br>Authorities store. |   |
|    |                                                                                                    |   |
|    | Issued to: E0D-SelfSignedCertificate                                                                                                    |   |
|    | Issued by: EAP-SelfSignedCertificate                                                                                                    |   |
|    | <b>Valid from</b> 23/11/2016 <b>to</b> 23/11/2018                                                                                             |   |
|    | Tentell Caulificate                                                                                                    |   |
|    | Install Certificate                                                                                                    |   |
|    | OK                                                                                                    |   |

选择在本地计算机中安**装它,然**后单击**下一步。** 

| 🔶 😸 Certificate Import Wizard                                                                                                    | ^ |
|----------------------------------------------------------------------------------------------------|---|
| Welcome to the Certificate Import Wizard                                                                                                    |   |
| This wizard helps you copy certificates, certificate trust lists, and certificate revocation<br>lists from your disk to a certificate store.                                                                                                    |   |
| A certificate, which is issued by a certification authority, is a confirmation of your identity<br>and contains information used to protect data or to establish secure network<br>connections. A certificate store is the system area where certificates are kept. |   |
| Store Location<br>Current User<br>Local Machine                                                                                                    |   |
| To continue, click Next.                                                                                                    |   |
|                                                                                                    |   |
| Sext Cance                                                                                                    |   |

选择**Place all certificates in the following store,然后浏**览并选择Trusted Root Certification Authorities**(受信任的根证书颁发机**构)。然后单击"下**一步"**。

| ← 🐇 | Certificate Import Wizard                                                                                   | ×  |
|-----|----------------------------------------------------------------------------------------------------|----|
| _   | Certificate Store<br>Certificate stores are system areas where certificates are kept.                       |    |
|     | Windows can automatically select a certificate store, or you can specify a location for<br>the certificate. |    |
|     | O Automatically select the certificate store based on the type of certificate                               |    |
|     | Place all certificates in the following store                                                               |    |
|     | Certificate store:                                                                                          |    |
|     | Trusted Root Certification Authorities Browse                                                               |    |
|     |                                                                                                    |    |
|     |                                                                                                    |    |
|     |                                                                                                    |    |
|     |                                                                                                    |    |
|     |                                                                                                    |    |
|     |                                                                                                    |    |
|     |                                                                                                    |    |
|     |                                                                                                    |    |
|     | Next Cance                                                                                                  | el |

然后单击 Finish。

I

| ÷ | 🚰 Certificate Import Wizard                                                                                             | × |
|---|----------------------------------------------------------------------------------------------------|---|
|   | Completing the Certificate Import Wizard                                                                                |   |
|   | The certificate will be imported after you click Finish.                                                                |   |
|   | You have specified the following settings:                                                                              |   |
|   | Certificate Store Selected by User         Trusted Root Certification Authorities           Content         Certificate |   |
|   |                                                                                                    |   |
|   |                                                                                                    |   |
|   | Finish Cancel                                                                                                    |   |

最后单击"**Yes(是)**"确认证书的安装。

## Security Warning

You are about to install a certificate from a certification authority (CA) claiming to represent:

EAP-SelfSignedCertificate

Windows cannot validate that the certificate is actually from "EAP-SelfSignedCertificate". You should confirm its origin by contacting "EAP-SelfSignedCertificate". The following number will assist you in this process:

Warning:

If you install this root certificate, Windows will automatically trust any certificate issued by this CA. Installing a certificate with an unconfirmed thumbprint is a security risk. If you click "Yes" you acknowledge this risk.

Do you want to install this certificate?

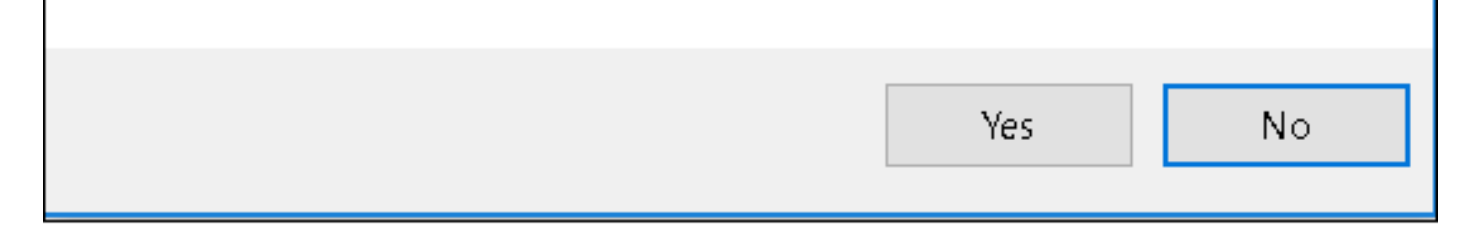

最后单击OK。

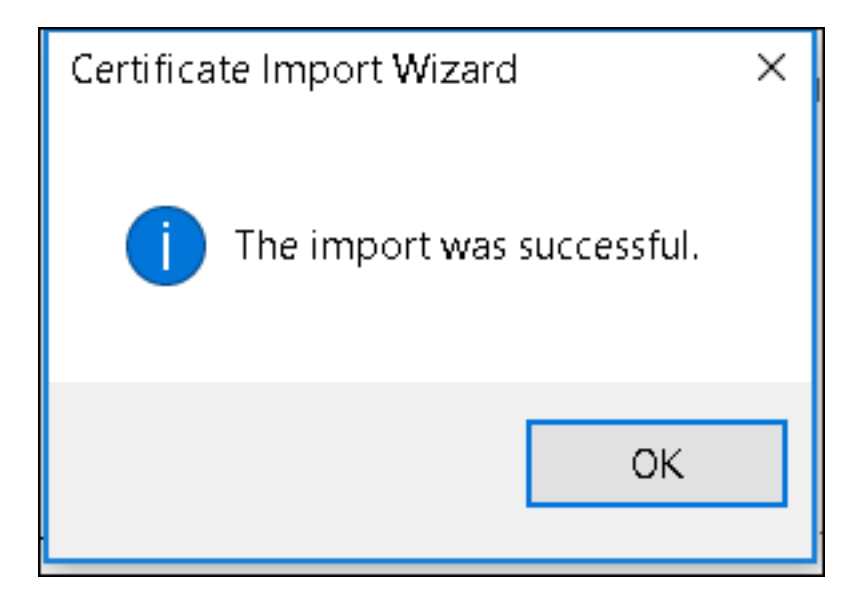

## 终端设备配置 — 创建WLAN配置文件

步骤1.右键单击"开始"图标并选择"控制面板"。

| Programs and Features      |
|----------------------------|
| Mobility Center            |
| Power Options              |
| Event Viewer               |
| System                     |
| Device Manager             |
| Network Connections        |
| Disk Management            |
| Computer Management        |
| Command Prompt             |
| Command Prompt (Admin)     |
| Task Manager               |
| Control Panel              |
| File Explorer              |
| Search                     |
| Run                        |
| Shut down or sign out      |
| Desktop                    |
| 📔 🗸 ו ו Downi 👳 Networ 👳 ר |

l

步骤2.导航到**Network and Internet(网络**和Internet),然**后导航到Network and Sharing Center(网络** 和共享中心),**然后单击Set up a new connection or network(设置新连接或网络)。** 

| 💐 N | 💐 Network and Sharing Center                                                                                                    |                     |                                            |                                                         |  |  |
|-----|----------------------------------------------------------------------------------------------------|---------------------|--------------------------------------------|---------------------------------------------------------|--|--|
| ←   | - > · Y 👌 💆 🕨 Control Pane                                                                                                    | I ≻ Netw            | vork and Internet 🔌 Network and Sharing Co | enter                                                   |  |  |
| c   | Control Panel Home                                                                                                    | View y              | our basic network information and s        | set up connections                                      |  |  |
| c   | Change adapter settings                                                                                                    | View you            | ur active networks                         |                                                         |  |  |
| s   | Change advanced sharing<br>settings                                                                                                    | <b>cisco</b><br>Dom | o.com<br>ain network                       | Access type: Internet<br>Connections: <i>«</i> Ethernet |  |  |
|     | Change your networking settings<br>Set up a new connection or network<br>Set up a broadband, dial-up, or VPN connection; or set up a router or access point.<br>Troubleshoot problems<br>Diagnose and repair network problems, or get troubleshooting information. |                     |                                            |                                                         |  |  |

步骤3.选择"手**动连接到无线网络",然后**单击"下**一步"**。

|                                                               | _    |     | ×   |
|---------------------------------------------------------------|------|-----|-----|
| 🔶 🛬 Set Up a Connection or Network                            |      |     |     |
|                                                               |      |     |     |
| Choose a connection option                                    |      |     |     |
|                                                               |      |     |     |
| Connect to the Internet                                       |      |     |     |
| Set up a broadband or dial-up connection to the Internet.     |      |     |     |
| Set up a new network                                          |      |     |     |
| Set up a new router or access point.                          |      |     |     |
| Manually connect to a wireless network                        |      |     |     |
| Connect to a hidden network or create a new wireless profile. |      |     |     |
| Connect to a workplace                                        |      |     |     |
| Set up a dial-up or VPN connection to your workplace.         |      |     |     |
|                                                               |      |     |     |
|                                                               |      |     |     |
|                                                               |      |     |     |
|                                                               |      |     |     |
|                                                               | Next | Can | cel |

步骤4.输入名称为SSID的信息,并输入安全类型WPA2-Enterprise,然后单击**Next**。

|   |                           |                                          |                  | —   |      | ×  |
|---|---------------------------|------------------------------------------|------------------|-----|------|----|
| ← | 💐 Manually connect to a v | vireless network                         |                  |     |      |    |
|   | Enter information fo      | r the wireless network you wa            | ant to add       |     |      |    |
|   | Network name:             | ise-ssid                                 |                  |     |      |    |
|   | Security type:            | WPA2-Enterprise ~                        |                  |     |      |    |
|   | Encryption type:          | AES 🗸                                    |                  |     |      |    |
|   | Security Key:             |                                          | Hide character   | 'S  |      |    |
|   | Start this connection     | automatically                            |                  |     |      |    |
|   | Connect even if the r     | network is not broadcasting              |                  |     |      |    |
|   | Warning: If you seled     | t this option, your computer's privacy i | might be at risk |     |      |    |
|   |                           |                                          |                  |     |      |    |
|   |                           |                                          |                  |     |      |    |
|   |                           |                                          | N                | ext | Cano | el |

步骤5.选择"**更改连接设**置"以自定义WLAN配置文件的配置。

|              |                                                                   | _ |     | ×  |
|--------------|-------------------------------------------------------------------|---|-----|----|
| $\leftarrow$ | Search a wireless network Search a wireless network               |   |     |    |
|              |                                                                   |   |     |    |
|              | Successfully added ise-ssid                                       |   |     |    |
|              |                                                                   |   |     |    |
|              | $\rightarrow$ Change connection settings                          |   |     |    |
|              | Open the connection properties so that I can change the settings. |   |     |    |
|              |                                                                   |   |     |    |
|              |                                                                   |   |     |    |
|              |                                                                   |   |     |    |
|              |                                                                   |   |     |    |
|              |                                                                   |   |     |    |
|              |                                                                   |   |     |    |
|              |                                                                   |   |     |    |
|              |                                                                   |   |     |    |
|              |                                                                   |   | Clo | se |
|              |                                                                   |   |     |    |

步骤6.导航至"安全**"选**项卡并单击**"设置"。** 

| ise-ssid Wireless Ne | ise-ssid Wireless Network Properties X           |          |        |  |  |
|----------------------|--------------------------------------------------|----------|--------|--|--|
| Connection Security  |                                                  |          |        |  |  |
|                      |                                                  |          |        |  |  |
| Security type:       | WPA2-Enterprise                                  | ~        |        |  |  |
| Encryption type:     | AES                                              | ~        |        |  |  |
|                      |                                                  |          |        |  |  |
|                      |                                                  |          |        |  |  |
| Choose a network au  | thentication method:                             |          |        |  |  |
| Microsoft: Protected | EAP (PEAP) 🗸 🗸                                   | Settings |        |  |  |
| Remember my cro      | Remember my credentials for this connection each |          |        |  |  |
| une in logged o      |                                                  |          |        |  |  |
|                      |                                                  |          |        |  |  |
|                      |                                                  |          |        |  |  |
|                      | _                                                |          |        |  |  |
| Advanced settings    | •                                                |          |        |  |  |
|                      |                                                  |          |        |  |  |
|                      |                                                  |          |        |  |  |
|                      |                                                  |          |        |  |  |
|                      |                                                  | ОК       | Cancel |  |  |

步骤7.选择是否验证RADIUS服务器。

如果是,请启用Verify the server identity by validating the certificate and from Trusted Root Certification Authorities: list selt the self-signed certificate of ISE。

之后,选择**配置**并禁**用自动使用我的Windows登录名和密码……**,然后单击确**定** 

| Protected EAP Properties                                                                                                    | ×   |
|----------------------------------------------------------------------------------------------------|-----|
| When connecting:                                                                                                    |     |
| Verify the server's identity by validating the certificate                                                                                                    |     |
| Connect to these servers (examples:srv1;srv2;.*\.srv3\.com):                                                                                                    |     |
| Trusted Root Certification Authorities:                                                                                                    |     |
| <ul> <li>Equila Sofetori III de das</li> <li>Equila Sofetori III de das</li> <li>Equila Sofetori III de das</li> <li>Equila Sofetori III de das</li> <li>Equila Sofetori III de das</li> </ul> | ^   |
| EAP-SelfSignedCertificate                                                                                                    |     |
| Contract Claberty                                                                                                    | ~   |
| Notifications before connecting:                                                                                                    |     |
| Tell user if the server name or root certificate isn't specified                                                                                                    | ~   |
| Select Authentication Method:                                                                                                    |     |
| Secured password (EAP-MSCHAP v2) Configu                                                                                                    | re  |
| Enable Fast Reconnect     Disconnect if server does not present cryptobinding TLV     Enable Identity Privacy                                                                                  |     |
| OK Cano                                                                                                    | cel |

| EAP MSCHAPv2 Properties                 |  |  |
|-----------------------------------------|--|--|
| When connecting:                        |  |  |
| Automatically use any Mendous lance and |  |  |
| password (and domain if any).           |  |  |
|                                         |  |  |
| OK Cancel                               |  |  |

返回安全**选项**卡后,选择**高级设置**,将身份验证模式指定为**用户身份验证**并保存在ISE上配置的凭 证以对用户进行身份验证。

| ise-ssid Wireless Ne | ise-ssid Wireless Network Properties X |           |        |    |  |
|----------------------|----------------------------------------|-----------|--------|----|--|
| Connection Security  |                                        |           |        |    |  |
|                      |                                        |           |        |    |  |
| Security type:       | WPA2-Enterprise                        |           | $\sim$ |    |  |
| Encryption type:     | AES                                    |           | $\sim$ |    |  |
|                      |                                        |           |        |    |  |
|                      |                                        |           |        |    |  |
| Choose a network au  | thentication method:                   |           |        |    |  |
| Microsoft: Protected | EAP (PEAP) 🗸 🗸                         | Settin    | igs    |    |  |
| Remember my cre      | edentials for this connec              | tion each |        |    |  |
| une i n logged o     |                                        |           |        |    |  |
|                      |                                        |           |        |    |  |
|                      |                                        |           |        |    |  |
|                      |                                        |           |        |    |  |
| Advanced settings    | 5                                      |           |        |    |  |
|                      |                                        |           |        |    |  |
|                      |                                        |           |        |    |  |
|                      |                                        |           |        |    |  |
|                      |                                        | ОК        | Canc   | el |  |
|                      |                                        |           |        |    |  |

| Advanced setting      | gs                                              |                   | ×   |
|-----------------------|-------------------------------------------------|-------------------|-----|
| 802.1X settings 80    | 02.11 settings                                  |                   |     |
| Specify auth          | entication mode:                                |                   |     |
| User auther           | ntication ~                                     | Save credentials  |     |
| Delete cr             | redentials for all users                        |                   |     |
| Enable single         | e sign on for this network                      |                   |     |
| Perform               | immediately before user log                     | ion               |     |
| OPerform              | immediately after user logo                     | n                 |     |
| Maximum d             | elay (seconds):                                 | 10 *              |     |
| Allow add<br>sign on  | ditional dialogs to be display                  | ved during single |     |
| This network and user | work uses separate virtual L/<br>authentication | ANs for machine   |     |
|                       |                                                 |                   |     |
|                       |                                                 |                   | - 1 |
|                       |                                                 |                   |     |
|                       |                                                 |                   |     |
|                       |                                                 |                   |     |
|                       |                                                 |                   |     |
|                       |                                                 | OK Cano           | el  |

| Windows Secur                                    | Windows Security                                                                                                    |  |  |  |
|--------------------------------------------------|----------------------------------------------------------------------------------------------------|--|--|--|
| Save creder<br>Saving your cre<br>when you're no | ntials<br>dentials allows your computer to connect to the network<br>t logged on (for example, to download updates). |  |  |  |
| ı.<br>cısco                                      | user1                                                                                                    |  |  |  |
|                                                  | OK Cancel                                                                                                    |  |  |  |

# 验证

身份验证流可以从WLC或ISE角度进行验证。

ME上的身份验证过程

运行此命令以监控特定用户的身份验证过程:

> debug client <mac-add-client>
身份验证成功的示例(省略部分输出):

```
*apfMsConnTask_0: Nov 25 16:36:24.333: 08:74:02:77:13:45 Processing assoc-req
station:08:74:02:77:13:45 AP:38:ed:18:c6:7b:40-01 thread:669ba80
*apfMsConnTask_0: Nov 25 16:36:24.333: 08:74:02:77:13:45 Association received from mobile on
BSSID 38:ed:18:c6:7b:4d AP 1852-4
*apfMsConnTask_0: Nov 25 16:36:24.334: 08:74:02:77:13:45 Applying site-specific Local Bridging
override for station 08:74:02:77:13:45 - vapId 3, site 'FlexGroup', interface 'management'
*apfMsConnTask_0: Nov 25 16:36:24.334: 08:74:02:77:13:45 Applying Local Bridging Interface
Policy for station 08:74:02:77:13:45 - vlan 0, interface id 0, interface 'management'
*apfMsConnTask_0: Nov 25 16:36:24.334: 08:74:02:77:13:45 Set Clinet Non AP specific
apfMsAccessVlan = 2400
*apfMsConnTask_0: Nov 25 16:36:24.334: 08:74:02:77:13:45 This apfMsAccessVlan may be changed
later from AAA after L2 Auth
*apfMsConnTask_0: Nov 25 16:36:24.334: 08:74:02:77:13:45 Received 802.11i 802.1X key management
suite, enabling dot1x Authentication
*apfMsConnTask_0: Nov 25 16:36:24.335: 08:74:02:77:13:45 0.0.0.0 START (0) Change state to
AUTHCHECK (2) last state START (0)
*apfMsConnTask_0: Nov 25 16:36:24.335: 08:74:02:77:13:45 0.0.0.0 AUTHCHECK (2) Change state to
8021X_REQD (3) last state AUTHCHECK (2)
*apfMsConnTask_0: Nov 25 16:36:24.335: 08:74:02:77:13:45 0.0.0.0 8021X_REQD (3) DHCP required on
```

AP 38:ed:18:c6:7b:40 vapId 3 apVapId 3for this client \*apfMsConnTask\_0: Nov 25 16:36:24.335: 08:74:02:77:13:45 apfPemAddUser2:session timeout forstation 08:74:02:77:13:45 - Session Tout 0, apfMsTimeOut '0' and sessionTimerRunning flag is \*apfMsConnTask\_0: Nov 25 16:36:24.335: 08:74:02:77:13:45 Stopping deletion of Mobile Station: (callerId: 48) \*apfMsConnTask\_0: Nov 25 16:36:24.335: 08:74:02:77:13:45 Func: apfPemAddUser2, Ms Timeout = 0, Session Timeout = 0\*apfMsConnTask\_0: Nov 25 16:36:24.335: 08:74:02:77:13:45 Sending assoc-resp with status 0 station:08:74:02:77:13:45 AP:38:ed:18:c6:7b:40-01 on apVapId 3 \*apfMsConnTask\_0: Nov 25 16:36:24.335: 08:74:02:77:13:45 Sending Assoc Response to station on BSSID 38:ed:18:c6:7b:4d (status 0) ApVapId 3 Slot 1 \*spamApTask0: Nov 25 16:36:24.341: 08:74:02:77:13:45 Sent dot1x auth initiate message for mobile 08:74:02:77:13:45 \*Dotlx\_NW\_MsgTask\_0: Nov 25 16:36:24.342: 08:74:02:77:13:45 reauth\_sm state transition 0 ---> 1 for mobile 08:74:02:77:13:45 at 1x\_reauth\_sm.c:47 \*Dot1x\_NW\_MsgTask\_0: Nov 25 16:36:24.342: 08:74:02:77:13:45 EAP-PARAM Debug - eap-params for Wlan-Id :3 is disabled - applying Global eap timers and retries \*Dot1x NW\_MsqTask\_0: Nov 25 16:36:24.342: 08:74:02:77:13:45 Disable re-auth, use PMK lifetime. \*Dot1x\_NW\_MsgTask\_0: Nov 25 16:36:24.342: 08:74:02:77:13:45 Station 08:74:02:77:13:45 setting dot1x reauth timeout = 1800 \*Dotlx\_NW\_MsgTask\_0: Nov 25 16:36:24.342: 08:74:02:77:13:45 dotlx - moving mobile 08:74:02:77:13:45 into Connecting state \*Dot1x\_NW\_MsgTask\_0: Nov 25 16:36:24.342: 08:74:02:77:13:45 Sending EAP-Request/Identity to mobile 08:74:02:77:13:45 (EAP Id 1) \*Dot1x\_NW\_MsgTask\_0: Nov 25 16:36:24.401: 08:74:02:77:13:45 Received EAPOL EAPPKT from mobile 08:74:02:77:13:45 \*Dot1x\_NW\_MsgTask\_0: Nov 25 16:36:24.401: 08:74:02:77:13:45 Received Identity Response (count=1) from mobile 08:74:02:77:13:45 \*Dot1x\_NW\_MsgTask\_0: Nov 25 16:36:25.978: 08:74:02:77:13:45 Processing Access-Accept for mobile 08:74:02:77:13:45 \*Dot1x\_NW\_MsgTask\_0: Nov 25 16:36:25.978: 08:74:02:77:13:45 Username entry (user1) created in mscb for mobile, length = 253 \*Dot1x NW MsgTask\_0: Nov 25 16:36:25.978: 08:74:02:77:13:45 Station 08:74:02:77:13:45 setting dot1x reauth timeout = 1800 \*Dotlx\_NW\_MsgTask\_0: Nov 25 16:36:25.978: 08:74:02:77:13:45 Creating a PKC PMKID Cache entry for station 08:74:02:77:13:45 (RSN 2) \*Dot1x NW\_MsgTask\_0: Nov 25 16:36:25.979: 08:74:02:77:13:45 Adding BSSID 38:ed:18:c6:7b:4d to PMKID cache at index 0 for station 08:74:02:77:13:45 \*Dot1x\_NW\_MsgTask\_0: Nov 25 16:36:25.979: New PMKID: (16) \*Dotlx\_NW\_MsgTask\_0: Nov 25 16:36:25.979: [0000] 80 3a 20 8c 8f c2 4c 18 7d 4c 28 e7 7f 10 11 03 \*Dot1x\_NW\_MsgTask\_0: Nov 25 16:36:25.979: 08:74:02:77:13:45 Adding Audit session ID payload in Mobility handoff \*Dot1x\_NW\_MsgTask\_0: Nov 25 16:36:25.979: 08:74:02:77:13:45 0 PMK-update groupcast messages sent \*Dot1x NW\_MsgTask\_0: Nov 25 16:36:25.979: 08:74:02:77:13:45 PMK sent to mobility group \*Dot1x\_NW\_MsgTask\_0: Nov 25 16:36:25.979: 08:74:02:77:13:45 Disabling re-auth since PMK lifetime can take care of same. \*Dot1x\_NW\_MsgTask\_0: Nov 25 16:36:25.979: 08:74:02:77:13:45 Sending EAP-Success to mobile 08:74:02:77:13:45 (EAP Id 70) \*Dot1x\_NW\_MsgTask\_0: Nov 25 16:36:25.979: 08:74:02:77:13:45 Freeing AAACB from Dot1xCB as AAA auth is done for mobile 08:74:02:77:13:45 \*Dotlx\_NW\_MsgTask\_0: Nov 25 16:36:25.979: 08:74:02:77:13:45 Found an cache entry for BSSID 38:ed:18:c6:7b:4d in PMKID cache at index 0 of station 08:74:02:77:13:45 \*Dot1x\_NW\_MsgTask\_0: Nov 25 16:36:25.979: 08:74:02:77:13:45 Found an cache entry for BSSID 38:ed:18:c6:7b:4d in PMKID cache at index 0 of station 08:74:02:77:13:45 \*Dot1x\_NW\_MsgTask\_0: Nov 25 16:36:25.979: Including PMKID in M1 (16) \*Dotlx\_NW\_MsgTask\_0: Nov 25 16:36:25.979: [0000] 80 3a 20 8c 8f c2 4c 18 7d 4c 28 e7 7f 10 11 03 \*Dot1x\_NW\_MsgTask\_0: Nov 25 16:36:25.979: M1 - Key Data: (22) \*Dotlx\_NW\_MsgTask\_0: Nov 25 16:36:25.979: [0000] dd 14 00 0f ac 04 80 3a 20 8c 8f c2 4c 18 7d 4c \*Dot1x\_NW\_MsgTask\_0: Nov 25 16:36:25.979: [0016] 28 e7 7f 10 11 03 \*Dot1x\_NW\_MsgTask\_0: Nov 25 16:36:25.979: 08:74:02:77:13:45 Starting key exchange to mobile

\*Dot1x\_NW\_MsgTask\_0: Nov 25 16:36:25.980: 08:74:02:77:13:45 Sending EAPOL-Key Message to mobile 08:74:02:77:13:45 state INITPMK (message 1), replay counter 00.00.00.00.00.00.00 \*Dot1x\_NW\_MsgTask\_0: Nov 25 16:36:25.980: 08:74:02:77:13:45 Reusing allocated memory for EAP Pkt for retransmission to mobile 08:74:02:77:13:45 \*Dot1x NW\_MsgTask\_0: Nov 25 16:36:25.980: 08:74:02:77:13:45 Entering Backend Auth Success state (id=70) for mobile 08:74:02:77:13:45 \*Dot1x\_NW\_MsgTask\_0: Nov 25 16:36:25.980: 08:74:02:77:13:45 Received Auth Success while in Authenticating state for mobile 08:74:02:77:13:45 \*Dotlx\_NW\_MsgTask\_0: Nov 25 16:36:25.980: 08:74:02:77:13:45 dotlx - moving mobile 08:74:02:77:13:45 into Authenticated state \*Dot1x\_NW\_MsgTask\_0: Nov 25 16:36:25.983: 08:74:02:77:13:45 Received EAPOL-Key from mobile 08:74:02:77:13:45 \*Dot1x\_NW\_MsgTask\_0: Nov 25 16:36:25.983: 08:74:02:77:13:45 Received EAPOL-key in PTK\_START state (message 2) from mobile 08:74:02:77:13:45 \*Dot1x\_NW\_MsgTask\_0: Nov 25 16:36:25.983: 08:74:02:77:13:45 Successfully computed PTK from PMK!!! \*Dot1x NW\_MsgTask\_0: Nov 25 16:36:25.983: 08:74:02:77:13:45 Received valid MIC in EAPOL Key Message M2!!!!! \*Dotlx\_NW\_MsgTask\_0: Nov 25 16:36:25.984: 00000000: 30 14 01 00 00 0f ac 04 01 00 00 0f ac 04 01 00 0..... \*Dot1x\_NW\_MsgTask\_0: Nov 25 16:36:25.984: 00000010: 00 0f ac 01 0c 00 ..... \*Dotlx\_NW\_MsgTask\_0: Nov 25 16:36:25.984: 00000000: 01 00 00 of ac 04 01 00 00 of ac 04 01 00 00 Of ..... \*Dot1x\_NW\_MsgTask\_0: Nov 25 16:36:25.984: 00000010: ac 01 0c 00 .... \*Dot1x NW\_MsgTask\_0: Nov 25 16:36:25.984: 08:74:02:77:13:45 PMK: Sending cache add \*Dot1x\_NW\_MsgTask\_0: Nov 25 16:36:25.984: 08:74:02:77:13:45 Stopping retransmission timer for mobile 08:74:02:77:13:45 \*Dot1x NW MsqTask\_0: Nov 25 16:36:25.984: 08:74:02:77:13:45 Sending EAPOL-Key Message to mobile 08:74:02:77:13:45 state PTKINITNEGOTIATING (message 3), replay counter 00.00.00.00.00.00.00.00 \*Dot1x\_NW\_MsgTask\_0: Nov 25 16:36:25.984: 08:74:02:77:13:45 Reusing allocated memory for EAP Pkt for retransmission to mobile 08:74:02:77:13:45 \*Dot1x\_NW\_MsgTask\_0: Nov 25 16:36:25.988: 08:74:02:77:13:45 Received EAPOL-key in PTKINITNEGOTIATING state (message 4) from mobile 08:74:02:77:13:45 \*Dotlx NW MsgTask\_0: Nov 25 16:36:25.988: 08:74:02:77:13:45 Stopping retransmission timer for mobile 08:74:02:77:13:45 \*Dot1x\_NW\_MsgTask\_0: Nov 25 16:36:25.988: 08:74:02:77:13:45 0.0.0.0 8021X\_REQD (3) Change state to L2AUTHCOMPLETE (4) last state 8021X\_REQD (3) \*Dot1x\_NW\_MsgTask\_0: Nov 25 16:36:25.988: 08:74:02:77:13:45 Mobility query, PEM State: L2AUTHCOMPLETE \*Dot1x\_NW\_MsgTask\_0: Nov 25 16:36:25.988: 08:74:02:77:13:45 Building Mobile Announce : \*Dotlx\_NW\_MsgTask\_0: Nov 25 16:36:25.988: 08:74:02:77:13:45 Building Client Payload: \*Dot1x\_NW\_MsgTask\_0: Nov 25 16:36:25.988: 08:74:02:77:13:45 Client Ip: 0.0.0.0 \*Dotlx\_NW\_MsgTask\_0: Nov 25 16:36:25.988: 08:74:02:77:13:45 Client Vlan Ip: 172.16.0.136, Vlan mask : 255.255.255.224 \*Dot1x NW\_MsqTask\_0: Nov 25 16:36:25.988: 08:74:02:77:13:45 Client Vap Security: 16384 \*Dot1x\_NW\_MsgTask\_0: Nov 25 16:36:25.988: 08:74:02:77:13:45 Virtual Ip: 192.0.2.1 \*Dot1x\_NW\_MsgTask\_0: Nov 25 16:36:25.988: 08:74:02:77:13:45 ssid: ise-ssid \*Dot1x\_NW\_MsgTask\_0: Nov 25 16:36:25.988: 08:74:02:77:13:45 Building VlanIpPayload. \*Dot1x\_NW\_MsgTask\_0: Nov 25 16:36:25.988: 08:74:02:77:13:45 0.0.0.0 L2AUTHCOMPLETE (4) DHCP required on AP 38:ed:18:c6:7b:40 vapId 3 apVapId 3for this client \*Dot1x\_NW\_MsgTask\_0: Nov 25 16:36:25.988: 08:74:02:77:13:45 Not Using WMM Compliance code qosCap 00 \*Dotlx\_NW\_MsgTask\_0: Nov 25 16:36:25.988: 08:74:02:77:13:45 0.0.0.0 L2AUTHCOMPLETE (4) Plumbed mobile LWAPP rule on AP 38:ed:18:c6:7b:40 vapId 3 apVapId 3 flex-acl-name: \*Dot1x\_NW\_MsgTask\_0: Nov 25 16:36:25.988: 08:74:02:77:13:45 0.0.0.0 L2AUTHCOMPLETE (4) Change state to DHCP\_REQD (7) last state L2AUTHCOMPLETE (4) \*Dotlx\_NW\_MsgTask\_0: Nov 25 16:36:25.988: 08:74:02:77:13:45 0.0.0.0 DHCP\_REQD (7) pemAdvanceState2 6623, Adding TMP rule \*Dot1x\_NW\_MsgTask\_0: Nov 25 16:36:25.988: 08:74:02:77:13:45 0.0.0.0 DHCP\_REQD (7) Adding Fast Path rule type = Airespace AP - Learn IP address

08:74:02:77:13:45, data packets will be dropped

on AP 38:ed:18:c6:7b:40, slot 1, interface = 1, QOS = 0 IPv4 ACL ID = 255, IPv \*apfReceiveTask: Nov 25 16:36:25.989: 08:74:02:77:13:45 0.0.0.0 DHCP\_REQD (7) mobility role update request from Unassociated to Local Peer = 0.0.0.0, Old Anchor = 0.0.0.0, New Anchor = 172.16.0.136 \*apfReceiveTask: Nov 25 16:36:25.989: 08:74:02:77:13:45 0.0.0.0 DHCP\_REQD (7) State Update from Mobility-Incomplete to Mobility-Complete, mobility role=Local, client state=APF\_MS\_STATE\_ASSOCIATED \*apfReceiveTask: Nov 25 16:36:25.989: 08:74:02:77:13:45 0.0.0.0 DHCP\_REQD (7) pemAdvanceState2 6261, Adding TMP rule \*apfReceiveTask: Nov 25 16:36:25.989: 08:74:02:77:13:45 0.0.0.0 DHCP\_REQD (7) Replacing Fast Path rule type = Airespace AP - Learn IP address on AP 38:ed:18:c6:7b:40, slot 1, interface = 1, QOS = 0 IPv4 ACL ID = 255, \*apfReceiveTask: Nov 25 16:36:25.989: 08:74:02:77:13:45 0.0.0.0 DHCP\_REQD (7) Successfully plumbed mobile rule (IPv4 ACL ID 255, IPv6 ACL ID 255, L2 ACL ID 255) \*pemReceiveTask: Nov 25 16:36:25.990: 08:74:02:77:13:45 0.0.0.0 Added NPU entry of type 9, dtlFlags 0x0 \*pemReceiveTask: Nov 25 16:36:25.990: 08:74:02:77:13:45 0.0.0.0 Added NPU entry of type 9, dtlFlags 0x0 \*apfReceiveTask: Nov 25 16:36:27.835: 08:74:02:77:13:45 WcdbClientUpdate: IP Binding from WCDB ip\_learn\_type 1, add\_or\_delete 1 \*apfReceiveTask: Nov 25 16:36:27.835: 08:74:02:77:13:45 IPv4 Addr: 0:0:0:0 \*apfReceiveTask: Nov 25 16:36:27.835: 08:74:02:77:13:45 In apfRegisterIpAddrOnMscb\_debug: regType=1 Invalid src IP address, 0.0.0.0 is part of reserved ip address range (caller apf\_ms.c:3593) \*apfReceiveTask: Nov 25 16:36:27.835: 08:74:02:77:13:45 IPv4 Addr: 0:0:0:0 \*apfReceiveTask: Nov 25 16:36:27.840: 08:74:02:77:13:45 WcdbClientUpdate: IP Binding from WCDB ip\_learn\_type 1, add\_or\_delete 1 \*apfReceiveTask: Nov 25 16:36:27.841: 08:74:02:77:13:45 172.16.0.16 DHCP\_REQD (7) Change state to RUN (20) last state DHCP\_REQD (7) 要方便地读取调试客户端输出,请使用无线调*试分析器*工具:

无线调试分析器

ISE上的身份验证过程

导航至操作> RADIUS >实时日志,以查看分配给用户的身份验证策略、授权策略和授权配置文件。

| afaila<br>cisco                | Identit | ty Service                     | es Engine | Home     | ▸ Context    | Visibility                         | • Operations | Policy             | <ul> <li>Administrat</li> </ul> | tion + Wor        | k Centers                 |              | License        |
|--------------------------------|---------|--------------------------------|-----------|----------|--------------|------------------------------------|--------------|--------------------|---------------------------------|-------------------|---------------------------|--------------|----------------|
| ▼RA                            | ADIUS   | TC-NAC Li                      | ve Logs   | • TACACS | Reports +    | Troubleshoot                       | ▶ Adaptive   | Network Control    |                                 |                   |                           |              |                |
| Live                           | Logs    | Live Sessi                     | ons       |          |              |                                    |              |                    |                                 |                   |                           |              |                |
|                                |         | Misconfigured Supplicants<br>O |           |          | ants A       | Misconfigured Network<br>Devices 🕈 |              | RADIUS Drops 🛛     |                                 | B (<br>Refresh Ne | Client Stopped Responding |              | Repea          |
| C Refresh ●Reset Repeat Counts |         |                                |           |          |              |                                    |              |                    |                                 |                   |                           |              |                |
|                                | Time    | Sta                            | Details   | lde      | Endpoint I   | D Endp                             | ooint A      | uthentication F    | Policy                          | Authoriza         | ation Policy              | Authoriza    | ation Profiles |
|                                | No      | 1                              | à         | user1    | 08:74:02:77: | 13:45 Apple                        | -Device De   | efault >> Rule nar | me ≻> Default                   | : Default ≻≻ I    | NameAuthZru               | le PermitAcc | ess            |

有关详细信息,请单击Details查看更详细的身份验证过程。